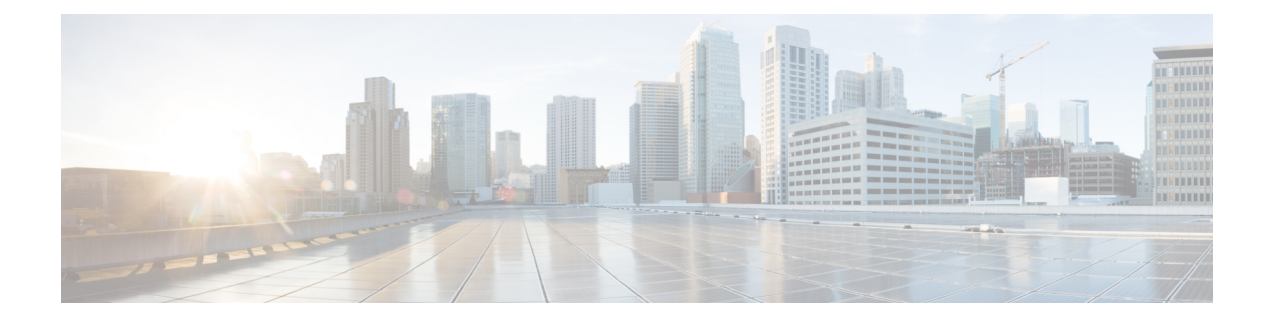

# **Decryption Rules and Policy Example**

This chapter builds on concepts discussed in this guide to provide a specific example of an SSL policy with decryption rules that follow our best practices and recommendations. You should be able to apply this example to your situation, adapting it to the needs of your organization.

In short:

- For trusted traffic (such as transferring a large compressed server backup), bypass inspection entirely, using prefiltering and flow offload.
- Put *first* any decryption rules that can be evaluated quickly, such as those that apply to specific IP addresses.
- Put *last* any decryption rules that require processing, **Decrypt Resign**, and rules that block unsecure protocol versions and cipher suites.
- Decryption Rules Best Practices, on page 1
- Recommended Policy and Rule Settings, on page 5
- Decryption Policy Walkthrough, on page 9

# **Decryption Rules Best Practices**

This chapter provides an example decryption policy with decryption rules that illustrates our best practices and recommendations. First we'll discuss settings for the decryption policies and access control policies and then walk through all the rules and why we recommend they be ordered in a particular way.

Some general guidelines:

- Decrypting traffic requires processing and memory; decrypting too much traffic can impact performance. Before you set up decryption policies and rules, see When to Decrypt Traffic, When Not to Decrypt.
- Among the types of traffic you should exclude from decryption is traffic that is by nature undecryptable; typically, undecryptable traffic uses TLS/SSL certificate pinning.

Following are the decryption rules we'll discuss in this chapter.

#### SSL Policy Example

| Enter [ | Description                   |                 |               |                    |                  |              |       |                                           |                 |              |                |                  |                       |    |
|---------|-------------------------------|-----------------|---------------|--------------------|------------------|--------------|-------|-------------------------------------------|-----------------|--------------|----------------|------------------|-----------------------|----|
| Rule    | s Trusted CA Certificates     | Undecrypta      | ble Actions   | Advanced Se        | ettings          |              |       |                                           |                 |              |                |                  |                       |    |
|         |                               |                 |               |                    |                  |              |       |                                           | +               | Add Category | + Add Rule     | Q Search         | Rules                 | >  |
| #       | Name                          | Source<br>Zones | Dest<br>Zones | Source<br>Networks | Dest<br>Networks | VLAN<br>Tags | Users | Applicati                                 | Source<br>Ports | Dest Ports   | Categories     | SSL              | Action                |    |
| Admi    | nistrator Rules               |                 |               |                    |                  |              |       |                                           |                 |              |                |                  |                       |    |
| This    | category is empty             |                 |               |                    |                  |              |       |                                           |                 |              |                |                  |                       |    |
| Stand   | lard Rules                    |                 |               |                    |                  |              |       |                                           |                 |              |                |                  |                       |    |
| 1       | DND internal source network   | any             | any           | Intranet           | any              | any          | any   | any                                       | any             | any          | any            | any              | Oo not decrypt        | 1  |
| 2       | Decrypt test site             | any             | any           | any                | any              | any          | any   | any                                       | any             | any          | Astrology (Any | any              | → Decrypt -<br>Resign | /1 |
| 3       | O not decrypt low risk        | any             | any           | any                | any              | any          | any   | Risks: Very Lov                           | any             | any          | any            | any              | OD not decrypt        | 1  |
| 4       | Do not decrypt applications   | any             | any           | any                | any              | any          | any   | Facebook<br>Facebook Mes<br>Facebook Phot | any             | any          | any            | any              | OD not decrypt        | 1  |
| 5       | Decrypt all but trusted categ | any             | any           | any                | any              | any          | any   | any                                       | any             | any          | Any (Except U  | any              | → Decrypt -<br>Resign | 1  |
| 6       | Block bad cert status         | any             | any           | any                | any              | any          | any   | any                                       | any             | any          | any            | 1 Cert Status se | Block                 | 1  |
| 7       | Block SSLv3. TLS 1.0, 1.1     | any             | any           | any                | any              | any          | any   | any                                       | any             | any          | any            | 3 Protocol Versi | Block                 | 1  |
| Root    | Rules                         |                 |               |                    |                  |              |       |                                           |                 |              |                |                  |                       |    |
| This    | category is empty             |                 |               |                    |                  |              |       |                                           |                 |              |                |                  |                       |    |
| Defa    | ult Action                    |                 |               |                    |                  |              |       |                                           |                 |              |                | Do not decrypt   |                       | -  |
|         |                               |                 |               |                    |                  |              |       |                                           |                 |              |                |                  |                       |    |

# **Bypass Inspection with Prefilter and Flow Offload**

Prefiltering is the first phase of access control, before the system performs more resource-intensive evaluation. Prefiltering is simple, fast, and early. Prefiltering uses limited outer-header criteria to quickly handle traffic. Compare this to subsequent evaluation, which uses inner headers and has more robust inspection capabilities.

Configure prefiltering to:

- Improve performance— The sooner you exclude traffic that does not require inspection, the better. You can fastpath or block certain types of plaintext, passthrough tunnels based on their outer encapsulation headers, without inspecting their encapsulated connections. You can also fastpath or block any other connections that benefit from early handling.
- Tailor deep inspection to encapsulated traffic—You can rezone certain types of tunnels so that you can later handle their encapsulated connections using the same inspection criteria. Rezoning is necessary because after prefiltering, access control uses inner headers.

If you have a Firepower 4100/9300 or Secure Firewall 3100/4200 available, you can use large flow offload, a technique where trusted traffic can bypass the inspection engine for better performance. You can use it, for example, in a data center to transfer server backups.

#### **Related Topics**

Large Flow Offloads Prefiltering vs Access Control Best Practices for Fastpath Prefiltering

# **Do Not Decrypt Best Practices**

.

#### Log traffic during evaluation period

**Do Not Decrypt** rules generally should disable logging but if you're not sure what traffic matches your rules, you can temporarily enable logging. After you confirm the correct traffic is being matched, disable logging for those rules.

#### **Guidelines for undecryptable traffic**

We can determine that certain traffic is not decryptable either because the website itself is not decryptable or because the website uses TLS/SSL pinning, which effectively prevents users from accessing a decrypted site without errors in their browser.

For more information about certificate pinning, see About TLS/SSL Pinning.

We maintain the list of these sites as follows:

- A Distinguished Name (DN) group named Cisco-Undecryptable-Sites
- The pinned certificate or undecryptable application filter

If you are decrypting traffic and you do not want users to see errors in their browsers when going to these sites, we recommend you set up a **Do Not Decrypt** rule toward the bottom of your decryption rules.

An example of setting up a **pinned certificate** application filter follows.

| Name                                                 |              | Insert                       |                   |             |             |                 |                         |     |
|------------------------------------------------------|--------------|------------------------------|-------------------|-------------|-------------|-----------------|-------------------------|-----|
| DND rule for pinned sites                            | Enabled      | into Category                | •                 | Standard Ru | les         | Ŧ               |                         |     |
| Action                                               |              |                              |                   |             |             |                 |                         |     |
| 📀 Do not decrypt 🔹 👻                                 |              |                              |                   |             |             |                 |                         |     |
| Zones Networks VLAN Tage                             | Users        | Applications Ports           | Category Certific | ate DN      | Cert Status | Cipher Suite    | Version                 | Log |
| Application Filters C Clear                          | NI Filters 🗙 | Available Applications (40)  | 2                 |             |             | Selected Applie | cations and Filters (0) |     |
| Q pin                                                | ×            | Q Search by name             |                   |             |             | any             |                         |     |
| <ul> <li>Risks (Any Selected)</li> </ul>             |              | All apps matching the filter |                   | Add to Rul  | e           |                 |                         |     |
| <ul> <li>Business Relevance (Any Selected</li> </ul> | (b           | Airbnb                       | 0                 |             |             |                 |                         |     |
| ▼ Types (Any Selected)                               |              | Apple Mail                   | 0                 |             |             |                 |                         |     |
| <ul> <li>Categories (Any Selected)</li> </ul>        |              | Chase                        | 0                 |             |             |                 |                         |     |
| ▼ Tags (1 Selected)                                  |              | Dropbox                      | 0                 |             |             |                 |                         |     |
| 🕨 🗹 pinned certificate                               | 40           | Gmail                        | 0                 |             |             |                 |                         |     |
|                                                      |              | Google                       | 0                 |             |             |                 |                         |     |
|                                                      |              | Google Accounts Authentic    | cation 0          |             |             |                 |                         |     |

# **Decrypt - Resign and Decrypt - Known Key Best Practices**

This topic discusses best practices for Decrypt - Resign and Decrypt - Known Key decryption rule.

#### Do not use Version or Cipher Suite rule conditions

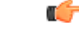

Important Never use either Cipher Suite or Version rule conditions in a rule with a Decrypt - Resign or Decrypt - Known Key rule action. The use of these conditions in rules with other rule actions can interfere with the system's ClientHello processing, resulting in unpredictable performance.

#### Decrypt - Resign best practices with certificate pinning

Some applications use a technique referred to as *TLS/SSL pinning* or *certificate pinning*, which embeds the fingerprint of the original server certificate in the application itself. As a result, if you configured a decryption rule with a **Decrypt - Resign** action, when the application receives a resigned certificate from a managed device, validation fails and the connection is aborted.

Because TLS/SSL pinning is used to avoid man-in-the-middle attacks, there is no way to prevent or work around it. We recommend adding a Do Not Decrypt rule before the **Decrypt - Resign** rule so pinning traffic is excluded from being decrypted.

For more information about certificate pinning, see About TLS/SSL Pinning.

#### **Decrypt - Known Key best practices**

Because a **Decrypt - Known Key** rule action is intended to be used for traffic going to an internal server, you should always add either a destination network to the TBD rule rules (**Networks** rule condition) or add a security zone to the access control rule (**Zones** tab page). That way the traffic goes directly to the network or interface on which the server is located, thereby reducing traffic on the network.

# **Decryption Rules to Put First**

Put first any rules that can be matched by the first part of the packet; an example is a rule that references IP addresses (**Networks** rule condition).

## **Decryption Rules to Put Last**

Rules with the following rule conditions should be ordered immediately be last because those rules require traffic to be examined for the longest amount of time by the system:

- Applications
- Category
- Certificate
- Distinguished Name (DN)
- Cert Status
- Cipher Suite
- Version

# **Recommended Policy and Rule Settings**

We recommend the following policy settings:

- Decryption policy:
  - Default action Do Not Decrypt.
  - Enable logging.
  - Set Undecryptable Actions to Block for both SSL v2 Session and Compressed Session.
  - Enable TLS 1.3 decryption in the policy's advanced settings.
- Decryption rules: Enable logging for every rule except those with a **Do Not Decrypt** rule action. (It's up to you; if you want to see information about traffic that isn't decrypted, enable logging for those rules also.)
- Access control policy:
  - Associate your decryption policy with an access control policy. (If you fail to do this, your decryption policy and rules have no effect.)
  - Set the default policy action to Intrusion Prevention: Balanced Security and Connectivity.
  - Enable logging.

#### **Related Topics**

Decryption Policy Settings, on page 6 Decryption Rule Settings, on page 26 Access Control Policy Settings, on page 8

# **Recommended Policy and Rule Settings**

We recommend the following policy settings:

- Decryption policy:
  - Default action Do Not Decrypt.
  - · Enable logging.
  - Set Undecryptable Actions to Block for both SSL v2 Session and Compressed Session.
  - Enable TLS 1.3 decryption in the policy's advanced settings.
- Decryption rules: Enable logging for every rule except those with a **Do Not Decrypt** rule action. (It's up to you; if you want to see information about traffic that isn't decrypted, enable logging for those rules also.)
- Access control policy:
  - Associate your decryption policy with an access control policy. (If you fail to do this, your decryption policy and rules have no effect.)

- Set the default policy action to Intrusion Prevention: Balanced Security and Connectivity.
- Enable logging.

#### **Related Topics**

Decryption Policy Settings, on page 6 Decryption Rule Settings, on page 26 Access Control Policy Settings, on page 8

# **Decryption Policy Settings**

How to configure recommended the following best practice settings for your decryption policy:

- Default action Do Not Decrypt.
- Enable logging.
- Set Undecryptable Actions to Block for both SSL v2 Session and Compressed Session.
- Enable TLS 1.3 decryption in the policy's advanced settings.

#### Procedure

| Step 1<br>Step 2<br>Step 3 | Click <b>Policies</b> > <b>Access</b> (<br>Click <b>Edit</b> () next to ye<br>From the <b>Default Action</b><br>The following figure show | Control > Decryption.<br>our decryption policy.<br>I list at the bottom of the page,<br>ws an example. | click <b>Do Not Decrypt</b> . |     |
|----------------------------|----------------------------------------------------------------------------------------------------|----------------------------------------------------------------------------------------------------|-------------------------------|-----|
|                            | Default Action                                                                                                    |                                                                                                    | Do not decrypt                | ~ E |
| Step 4                     | At the end of the row, clic                                                                                                    | ck Logging (                                                                                           |                               |     |
| Step 5                     | Select the Log at End of                                                                                                    | Connection check box.                                                                                  |                               |     |
|                            | The following figure show                                                                                                    | ws an example.                                                                                         |                               |     |
|                            | Logging                                                                                                    | 0                                                                                                    |                               |     |
|                            | ✓ Log at End of Connection                                                                                                    |                                                                                                    |                               |     |
|                            | Send Connection Events to:                                                                                                    |                                                                                                    |                               |     |
|                            | Firewall Management Center                                                                                                    |                                                                                                    |                               |     |
|                            | Using default syslog configuration in Ac                                                                                                  | ccess Control Logging)                                                                                 |                               |     |
|                            | Show Overrides                                                                                                    |                                                                                                    |                               |     |
|                            | SNMP Trap                                                                                                    |                                                                                                    |                               |     |
|                            | Select an SNMP Alert Configu                                                                                                    | · +                                                                                                    |                               |     |
|                            |                                                                                                    | Cancel                                                                                                 |                               |     |
|                            |                                                                                                    |                                                                                                    |                               |     |

Step 6 Click OK.

Step 7 Click Save.

Step 8 Click the Undecryptable Actions tab.

**Step 9** We recommend setting the action for **SSLv2 Session** and **Compressed Session** to **Block**.

You shouldn't allow SSL v2 on your network and compressed TLS/SSL traffic is not supported so you should block that traffic as well.

See Default Handling Options for Undecryptable Traffic for more information about setting each option.

The following figure shows an example.

| SSL Policy Example        | e                          |                   |
|---------------------------|----------------------------|-------------------|
| Rules Trusted CA Certific | ates Undecryptable Actions | Advanced Settings |
| Decryption Errors         | Block                      | v                 |
| Handshake Errors          | Inherit Default Action     | v                 |
| Session not cached        | Inherit Default Action     | •                 |
| Unsupported Cipher Suite  | Inherit Default Action     | •                 |
| Unknown Cipher Suite      | Inherit Default Action     | •                 |
| SSLv2 Session             | Block                      | •                 |
| Compressed Session        | Block                      | •                 |
|                           | Revert to Defau            | ults              |

**Step 10** Click the **Advanced Settings** tab page.

**Step 11** Select the **Enable TLS 1.3 Decryption** check box. For more information about the other options, see Decryption Policy Advanced Options.

| Applies to 7.1.0 and later                         |
|----------------------------------------------------|
| Block flows requesting ESNI                        |
| Disable HTTP/3 advertisement                       |
| Propagate untrusted server certificates to clients |
| Applies to 7.2.0 and later                         |
| Enable TLS 1.3 Decryption                          |
| Applies to 7.3.0 and later                         |
| Enable adaptive TLS server identity probe          |
| Advanced options are available only with Snort 3   |
| Revert to Defaults                                 |

**Step 12** At the top of the page, click **Save**.

#### What to do next

Configure decryption rules and set each one as discussed in Decryption Rule Settings, on page 26.

# **Access Control Policy Settings**

How to configure recommended the following best practice settings for your access control policy:

- Associate your decryption policy with an access control policy. (If you fail to do this, your decryption policy and rules have no effect.)
- Set the default policy action to Intrusion Prevention: Balanced Security and Connectivity.
- Enable logging.

#### Procedure

- Step 1 Click Policies > Access Control.
- **Step 2** Click **Edit** (*I*) next to your access control policy.
- **Step 3** (If your decryption policy is not set up yet, you can do this later.)
  - a) Click the **Decryption** link at the top of the page as the following figure shows.

| ٩         |            | Decryption Policy |      |
|-----------|------------|-------------------|------|
| )         | Name       | Decryption Policy |      |
| ) v Manda | tory (1-1) | None              | ~    |
|           |            | dr                | Edit |

- b) From the list, click the name of your decryption policy.
- c) Click Apply.
- d) At the top of the page, click Save.
- **Step 4** From the **Default Action** list at the bottom of the page, click **Intrusion Prevention: Balanced Security and Connectivity**.

The following figure shows an example.

Default Action

Intrusion Prevention: Balanced Security and Connectivit 🔻 📼 🖺

- **Step 5** Click Logging ( $\blacksquare$ ).
- **Step 6** Select the **Log at End of Connection** check box and click **OK**.
- Step 7 Click Save.

#### What to do next

See Decryption Rule Examples, on page 13.

# **Decryption Policy Walkthrough**

This chapter provides a step-by-step discussion and walkthrough of how to create a decryption policy using rules that employ our best practices. You'll see a preview of the decryption policy followed by a synopsis of the best practices and finally a discussion of the rules in the policy.

Following is the decryption policy we'll discuss in this chapter.

| Number       Number       Advanced Beeting         Number       Number       Advanced Beeting       Number       Number       Advanced Beeting       Number       Advanced Beeting       Source       Destance       Number       Advanced Beeting       Source       Destance       Number       Advanced Beeting       Source       Destance       Number       Advanced Beeting       Source       Destance       Number       Advanced Beeting       Source       Destance       Number       Source       Source       Destance       Number       Restore       Source       Destance       Number       Restore       Source       Destance       Source       Source       Destance       Number       Restore       Source       Destance       Restore       Source       Restore       Restore </th <th>SSL<br/>Enter I</th> <th>Policy Example</th> <th></th> <th></th> <th></th> <th></th> <th></th> <th></th> <th></th> <th></th> <th></th> <th></th> <th></th> <th>Save</th> <th>Cancel</th>                                                                                                    | SSL<br>Enter I | Policy Example                            |                 |               |                    |                  |              |       |                                           |                 |              |                |                  | Save                  | Cancel |
|----------------------------------------------------------------------------------------------------|----------------|-------------------------------------------|-----------------|---------------|--------------------|------------------|--------------|-------|-------------------------------------------|-----------------|--------------|----------------|------------------|-----------------------|--------|
| $ \begin the term of the term of term of term of term$ | Rule           | rusted CA Certificates                    | Undecrypta      | ble Actions   | Advanced Se        | ettings          |              |       |                                           |                 |              |                |                  |                       |        |
| image       Name       Date       Name       VacaN       Applicable       Sporte       Destores       State of       Action         All interview Calles         Calles       Calles       Sectores       Sectore       Sectore       Sectore       Sectore       Sectore       Sectore       Sectore                                                                                                    |                |                                           |                 |               |                    |                  |              |       |                                           | + /             | Add Category | + Add Rule     | ् Search F       | ≀ules                 | ×      |
| Advances       Serve of the serve of the s                                          | #              | Name                                      | Source<br>Zones | Dest<br>Zones | Source<br>Networks | Dest<br>Networks | VLAN<br>Tags | Users | Applicati                                 | Source<br>Ports | Dest Ports   | Categories     | SSL              | Action                |        |
| This satisfy the state of the state of                                              | Admi           | inistrator Rules                          |                 |               |                    |                  |              |       |                                           |                 |              |                |                  |                       |        |
| Statistical Source network       any       any                                                                                                    | This           | category is empty                         |                 |               |                    |                  |              |       |                                           |                 |              |                |                  |                       |        |
| 1       DND Internal source network       any       any       <                                                                                                    | Stand          | dard Rules                                |                 |               |                    |                  |              |       |                                           |                 |              |                |                  |                       |        |
| 2       Decrypt test site       any       any <td>1</td> <td>DND internal source network</td> <td>any</td> <td>any</td> <td>Intranet</td> <td>any</td> <td>any</td> <td>any</td> <td>any</td> <td>any</td> <td>any</td> <td>any</td> <td>any</td> <td>🕑 Do not decrypt</td> <td>1</td>                                                                                                    | 1              | DND internal source network               | any             | any           | Intranet           | any              | any          | any   | any                                       | any             | any          | any            | any              | 🕑 Do not decrypt      | 1      |
| 3 $\bullet$ Do not decrypt low risk       any       any       any       any       any       any       any       any $\bullet$ Do not decrypt $\bullet$ 4       Do not decrypt applications       any       any       any       any       any       any       any $\bullet$ Do not decrypt $\bullet$ 5       Decrypt all but trusted categ       any       any       any       any       any       any $\bullet$ Decrypt $\bullet$ $\bullet$ 6 $\bullet$ Block bad cert status       any       any       any       any       any $\bullet$ Decrypt $\bullet$ $\bullet$ 7 $\bullet$ Block SSLv3. TLS 1.0, 1.1       any       any       any       any       any       any $\bullet$ Decrypt $\bullet$ $\bullet$ This category is empty:         Decrypt $\bullet$ $\bullet$ Decrypt $\bullet$ $\bullet$ Decrypt $\bullet$ $\bullet$ $\bullet$ $\bullet$ $\bullet$ $\bullet$ $\bullet$ $\bullet$ $\bullet$ $\bullet$ $\bullet$ $\bullet$ $\bullet$ $\bullet$ $\bullet$ $\bullet$ $\bullet$ $\bullet$ $\bullet$ $\bullet$ $\bullet$ $\bullet$ $\bullet$ $\bullet$ $\bullet$ $\bullet$ $\bullet$ $\bullet$ $\bullet$ <td>2</td> <td>Decrypt test site</td> <td>any</td> <td>any</td> <td>any</td> <td>any</td> <td>any</td> <td>any</td> <td>any</td> <td>any</td> <td>any</td> <td>Astrology (Any</td> <td>any</td> <td>→ Decrypt -<br/>Resign</td> <td>/1</td>                                                                                                    | 2              | Decrypt test site                         | any             | any           | any                | any              | any          | any   | any                                       | any             | any          | Astrology (Any | any              | → Decrypt -<br>Resign | /1     |
| 4       Do not decrypt applications       any       any       <                                                                                                    | 3              | Do not decrypt low risk                   | any             | any           | any                | any              | any          | any   | Risks: Very Lov                           | any             | any          | any            | any              | OD not decrypt        | 1      |
| 5       Decrypt all but trusted categ       any       any       any       any       any       any       any       Any (Except) any $\frac{1}{Reign}$ $\frac{1}{Reign}$                                                                                                    | 4              | Do not decrypt applications               | any             | any           | any                | any              | any          | any   | Facebook<br>Facebook Mes<br>Facebook Phot | any             | any          | any            | any              | ⊘Do not decrypt       | /1     |
| 6 • Block bad cert status any any an                                                                                                    | 5              | Decrypt all but trusted categ             | any             | any           | any                | any              | any          | any   | any                                       | any             | any          | Any (Except U  | any              | → Decrypt -<br>Resign | /1     |
| 7       Block SSLv3. TLS 1.0, 1.1       any       any                                                                                                    | 6              | <ol> <li>Block bad cert status</li> </ol> | any             | any           | any                | any              | any          | any   | any                                       | any             | any          | any            | 1 Cert Status se | Block                 | /=     |
| Root Rules       This category is empty       Default Action       Do not decrypt                                                                                                    | 7              | Block SSLv3. TLS 1.0, 1.1                 | any             | any           | any                | any              | any          | any   | any                                       | any             | any          | any            | 3 Protocol Versi | Block                 | 1      |
| Default Action     Do not decrypt     Image: Constraint of the constraint of the cons                                    | Root           | Rules                                     |                 |               |                    |                  |              |       |                                           |                 |              |                |                  |                       |        |
| Default Action Do not decrypt 🔹 📱                                                                                                    | This           | category is empty                         |                 |               |                    |                  |              |       |                                           |                 |              |                |                  |                       |        |
|                                                                                                    | Defa           | ult Action                                |                 |               |                    |                  |              |       |                                           |                 |              |                | Do not decrypt   |                       | - 8    |

See one of the following sections for more information.

#### **Related Topics**

Recommended Policy and Rule Settings, on page 5 Traffic to Prefilter, on page 13 First Decryption Rule: Do Not Decrypt Specific Traffic, on page 14 Next Decryption Rules: Decrypt Specific Test Traffic, on page 15 Create a Decrypt - Resign Rule for Categories, on page 18 Do Not Decrypt Low-Risk Categories, Reputations, or Applications, on page 16 Decryption Rules: Block or Monitor Certificates and Protocol Versions, on page 19

# **Recommended Policy and Rule Settings**

We recommend the following policy settings:

- Decryption policy:
  - Default action Do Not Decrypt.
  - Enable logging.
  - Set Undecryptable Actions to Block for both SSL v2 Session and Compressed Session.
  - Enable TLS 1.3 decryption in the policy's advanced settings.
- Decryption rules: Enable logging for every rule except those with a **Do Not Decrypt** rule action. (It's up to you; if you want to see information about traffic that isn't decrypted, enable logging for those rules also.)
- · Access control policy:
  - Associate your decryption policy with an access control policy. (If you fail to do this, your decryption policy and rules have no effect.)
  - Set the default policy action to Intrusion Prevention: Balanced Security and Connectivity.
  - Enable logging.

#### **Related Topics**

Decryption Policy Settings, on page 6 Decryption Rule Settings, on page 26 Access Control Policy Settings, on page 8

#### **Decryption Policy Settings**

How to configure recommended the following best practice settings for your decryption policy:

- Default action Do Not Decrypt.
- · Enable logging.
- Set Undecryptable Actions to Block for both SSL v2 Session and Compressed Session.
- Enable TLS 1.3 decryption in the policy's advanced settings.

#### Procedure

| Step 1           | Click <b>Policies</b> > <b>Access Control</b> > <b>Decryption</b> .                                                                                                    |                  |  |  |  |  |  |
|------------------|----------------------------------------------------------------------------------------------------|------------------|--|--|--|--|--|
| Step 2<br>Step 3 | Click <b>Edit</b> ( ) next to your decryption policy.<br>From the <b>Default Action</b> list at the bottom of the page, click <b>Do Not Decrypt</b> .<br>The following figure shows an example. |                  |  |  |  |  |  |
|                  | Default Action                                                                                                    | Do not decrypt v |  |  |  |  |  |
| Step 4           | At the end of the row, click <b>Logging</b> (                                                                                                    |                  |  |  |  |  |  |

**Step 5** Select the **Log at End of Connection** check box.

The following figure shows an example.

| <ul> <li>Log at End of Connection</li> <li>Send Connection Events to:</li> <li>Firewall Management Center</li> <li>Syslog Server<br/>(Using default syslog configuration in Access Control Loggi<br/>Show Overrides</li> <li>SNMP Trap</li> </ul> |             | (?)              |
|----------------------------------------------------------------------------------------------------|-------------|------------------|
| Send Connection Events to:<br>Firewall Management Center<br>Syslog Server<br>(Using default syslog configuration in Access Control Loggi<br>Show Overrides<br>SNMP Trap                                                                           |             |                  |
| Firewall Management Center     Syslog Server     Using default syslog configuration in Access Control Loggi     Show Overrides     SNMP Trap                                                                                                    |             |                  |
| Syslog Server Using default syslog configuration in Access Control Loggi Show Overrides SNMP Trap                                                                                                    |             |                  |
| SNMP Trap                                                                                                    | in Access ( | Control Logging) |
| Select an SNMP Alert Configu~ +                                                                                                    | guv -       | ÷                |
| Select an SNMP Alert Config                                                                                                    |             | in Access C      |

- Step 6 Click OK.
- Step 7 Click Save.
- Step 8 Click the Undecryptable Actions tab.
- **Step 9** We recommend setting the action for **SSLv2 Session** and **Compressed Session** to **Block**.

You shouldn't allow SSL v2 on your network and compressed TLS/SSL traffic is not supported so you should block that traffic as well.

See Default Handling Options for Undecryptable Traffic for more information about setting each option.

The following figure shows an example.

| SSL Policy Example         | 9                          |                   |
|----------------------------|----------------------------|-------------------|
| Rules Trusted CA Certifica | ates Undecryptable Actions | Advanced Settings |
| Decryption Errors          | Block                      | v                 |
| Handshake Errors           | Inherit Default Action     | •                 |
| Session not cached         | Inherit Default Action     | ¥                 |
| Unsupported Cipher Suite   | Inherit Default Action     | •                 |
| Unknown Cipher Suite       | Inherit Default Action     | v                 |
| SSLv2 Session              | Block                      | •                 |
| Compressed Session         | Block                      | •                 |
|                            | Revert to Defau            | ilts              |

**Step 10** Click the **Advanced Settings** tab page.

**Step 11** Select the **Enable TLS 1.3 Decryption** check box. For more information about the other options, see Decryption Policy Advanced Options.

| Applies to | 0 7.1.0 and later                                |
|------------|--------------------------------------------------|
|            | ock flows requesting ESNI                        |
|            | sable HTTP/3 advertisement                       |
| C Pr       | opagate untrusted server certificates to clients |
| Applies to | o 7.2.0 and later                                |
| C En       | able TLS 1.3 Decryption                          |
| Applies to | o 7.3.0 and later                                |
| C En       | able adaptive TLS server identity probe          |
| Advanced   | d options are available only with Snort 3        |
|            | Revert to Defaults                               |
|            |                                                  |

**Step 12** At the top of the page, click **Save**.

#### What to do next

Configure decryption rules and set each one as discussed in Decryption Rule Settings, on page 26.

### **Access Control Policy Settings**

How to configure recommended the following best practice settings for your access control policy:

- Associate your decryption policy with an access control policy. (If you fail to do this, your decryption policy and rules have no effect.)
- Set the default policy action to Intrusion Prevention: Balanced Security and Connectivity.
- Enable logging.

#### Procedure

- Step 1 Click Policies > Access Control.
- **Step 2** Click Edit ( $\checkmark$ ) next to your access control policy.
- **Step 3** (If your decryption policy is not set up yet, you can do this later.)
  - a) Click the **Decryption** link at the top of the page as the following figure shows.

| Packets       | → Ø Prefilter Rule | Is → ○ Decryption → 	 Security Integration | elligence → 🥑 Identity - |
|---------------|--------------------|--------------------------------------------|--------------------------|
| <b>T</b> Q    |                    | Decryption Policy                          | 0                        |
|               | Name               | Decryption Policy                          |                          |
| ∨ Ma          | Indatory (1 - 1)   | dr                                         | Edit                     |
| ✓ De<br>There | fault              | Create New Decryption Policy               |                          |

- b) From the list, click the name of your decryption policy.
- c) Click Apply.
- d) At the top of the page, click Save.
- **Step 4** From the **Default Action** list at the bottom of the page, click **Intrusion Prevention: Balanced Security and Connectivity**.

The following figure shows an example.

Intrusion Prevention: Balanced Security and Connectivit 💌 📼 🚆

**Step 5** Click Logging ( $\blacksquare$ ).

Default Action

- **Step 6** Select the **Log at End of Connection** check box and click **OK**.
- Step 7 Click Save.

#### What to do next

See Decryption Rule Examples, on page 13.

# **Decryption Rule Examples**

This section provides an example of decryption rule that illustrate our best practices.

See one of the following sections for more information.

#### **Related Topics**

Traffic to Prefilter, on page 13 First Decryption Rule: Do Not Decrypt Specific Traffic, on page 14 Next Decryption Rules: Decrypt Specific Test Traffic, on page 15 Do Not Decrypt Low-Risk Categories, Reputations, or Applications, on page 16 Create a Decrypt - Resign Rule for Categories, on page 18 Decryption Rules: Block or Monitor Certificates and Protocol Versions, on page 19

### **Traffic to Prefilter**

*Prefiltering* is the first phase of access control, before the system performs more resource-intensive evaluation. Prefiltering is simple, fast, and early compared to subsequent evaluation, which uses inner headers and has more robust inspection capabilities.

Based on your security needs and traffic profile, you should consider prefiltering and therefore excluding from any policy and inspection the following:

- · Common intraoffice applications such as Microsoft Outlook 365
- Elephant flows, such as server backups

#### **Related Topics**

Prefiltering vs Access Control Best Practices for Fastpath Prefiltering

### First Decryption Rule: Do Not Decrypt Specific Traffic

The first decryption rule in the example does not decrypt traffic that goes to an internal network (defined as intranet). Do Not Decrypt rule actions are matched during ClientHello so they are processed very fast.

|               | SSL<br>Enter ( | Policy Example                |                 |               |                    |                  |              |       |                                           |                 |            |                |                  | Save                  | Cancel |
|---------------|----------------|-------------------------------|-----------------|---------------|--------------------|------------------|--------------|-------|-------------------------------------------|-----------------|------------|----------------|------------------|-----------------------|--------|
|               | Rule           | s Trusted CA Certificates I   | Undecryptable   | e Actions     | Advanced Sett      | ings             |              |       |                                           |                 |            |                |                  |                       |        |
|               |                |                               |                 |               |                    |                  |              |       |                                           | + Ade           | d Category | + Add Rule     | Q Search F       | ules:                 | ×      |
|               |                | Name                          | Source<br>Zones | Dest<br>Zones | Source<br>Networks | Dest<br>Networks | VLAN<br>Tags | Users | Applicati                                 | Source<br>Ports | Dest Ports | Categories     | SSL              | Action                |        |
|               | Admi           | nistrator Rules               |                 |               |                    |                  |              |       |                                           |                 |            |                |                  |                       |        |
|               | This           | category is empty             |                 |               |                    |                  |              |       |                                           |                 |            |                |                  |                       |        |
|               | Stand          | fard Rules                    |                 |               |                    |                  |              |       |                                           |                 |            |                |                  |                       |        |
| $\rightarrow$ | 1              | DND internal source network   | any             | any           | Intranet           | any              | any          | any   | any                                       | any             | any        | any            | any              | OD not decrypt        | /1     |
|               | 2              | Decrypt test site             | any             | any           | any                | any              | any          | any   | any                                       | any             | any        | Astrology (Any | any              | → Decrypt -<br>Resign | /1     |
|               | 3              | Do not decrypt low risk       | any             | any           | any                | any              | any          | any   | Risks: Very Lov                           | any             | any        | any            | any              | OD not decrypt        | /1     |
|               | 4              | Do not decrypt applications   | any             | any           | any                | any              | any          | any   | Facebook<br>Facebook Mes<br>Facebook Phot | any             | any        | any            | any              | OD not decrypt        | /1     |
|               | 5              | Decrypt all but trusted categ | any             | any           | any                | any              | any          | any   | any                                       | any             | any        | Any (Except U  | any              | → Decrypt -<br>Resign | /1     |
|               | 6              | Block bad cert status         | any             | any           | any                | any              | any          | any   | any                                       | any             | any        | any            | 1 Cert Status se | Block                 | 1      |
|               | 7              | Block SSLv3. TLS 1.0, 1.1     | any             | any           | any                | any              | any          | any   | any                                       | any             | any        | any            | 3 Protocol Versi | Block                 | /1     |
|               | Root           | Rules                         |                 |               |                    |                  |              |       |                                           |                 |            |                |                  |                       |        |
|               | This           | category is empty             |                 |               |                    |                  |              |       |                                           |                 |            |                |                  |                       |        |
|               | Defa           | ult Action                    |                 |               |                    |                  |              |       |                                           |                 |            |                | Do not decrypt   |                       | •      |

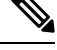

Note

If you have traffic going from internal DNS servers to internal DNS resolvers (such as Cisco Umbrella Virtual Appliances), you can add **Do Not Decrypt** rules for them as well. You can even add those to prefiltering policies if the internal DNS servers do their own logging.

However, we strongly recommend you do not use **Do Not Decrypt** rules or prefiltering for DNS traffic that goes to the internet, such as internet root servers (for example, Microsoft internal DNS resolvers built into Active Directory). In those cases, you should fully inspect the traffic or even consider blocking it.

Rule detail:

| me                          |           | Move               |                         |               |                          |         |
|-----------------------------|-----------|--------------------|-------------------------|---------------|--------------------------|---------|
| OND internal source network | Enabled   | below rule         | <b>v</b> 1              |               |                          |         |
| tion                        |           |                    |                         |               |                          |         |
| 🔊 Do not decrypt 🗸 🔻        | •         |                    |                         |               |                          |         |
| Zones Networks VLAN T       | ags Users | Applications Ports | Category Certificate DI | N Cert Status | Cipher Suite Version     | Logging |
| ailable Networks C          | +         |                    | Source Networks (1)     |               | Destination Networks (0) |         |
| Search by name or value     |           |                    | Intranet                | Ì             | any                      |         |
| letworks Geolocation        |           |                    |                         |               |                          |         |
| ny                          |           |                    |                         |               |                          |         |
| v4-Private-All-RFC1918      |           |                    |                         |               |                          |         |
| ny-ipv4                     |           |                    |                         |               |                          |         |
| ny-ipv6                     |           |                    |                         |               |                          |         |
| efaultgateway               |           |                    |                         |               |                          |         |
| sidesubnet                  |           |                    |                         |               |                          |         |
| tranet                      |           |                    | Enter an IP address     | Add           | Enter an IP address      | Add     |
| Pv4-Benchmark-Tests         |           |                    |                         |               |                          |         |

## **Next Decryption Rules: Decrypt Specific Test Traffic**

The next rule is *optional* in the example; use it to decrypt and monitor limited types of traffic before determining whether or not to allow it on your network.

|               | Enter [ | Description                   |                 |               |                    |                  |              |       |                                           |                 |              |                |                  | Save                  | Cancel |
|---------------|---------|-------------------------------|-----------------|---------------|--------------------|------------------|--------------|-------|-------------------------------------------|-----------------|--------------|----------------|------------------|-----------------------|--------|
|               | Rule    | s Trusted CA Certificates     | Undecryptable   | e Actions     | Advanced Sett      | ings             |              |       |                                           |                 |              |                |                  |                       |        |
|               |         |                               |                 |               |                    |                  |              |       |                                           | +               | Add Category | + Add Rule     | Q Search F       | Rules                 | ×      |
|               |         | Name                          | Source<br>Zones | Dest<br>Zones | Source<br>Networks | Dest<br>Networks | VLAN<br>Tags | Users | Applicati                                 | Source<br>Ports | Dest Ports   | Categories     | SSL              | Action                |        |
|               | Admi    | nistrator Rules               |                 |               |                    |                  |              |       |                                           |                 |              |                |                  |                       |        |
|               | This    | category is empty             |                 |               |                    |                  |              |       |                                           |                 |              |                |                  |                       |        |
|               | Stand   | lard Rules                    |                 |               |                    |                  |              |       |                                           |                 |              |                |                  |                       |        |
|               | 1       | DND internal source network   | any             | any           | Intranet           | any              | any          | any   | any                                       | any             | any          | any            | any              | OD not decrypt        | /1     |
| $\rightarrow$ | 2       | Decrypt test site             | any             | any           | any                | any              | any          | any   | any                                       | any             | any          | Astrology (Any | any              | → Decrypt -<br>Resign | /1     |
|               | 3       | Do not decrypt low risk       | any             | any           | any                | any              | any          | any   | Risks: Very Lov                           | any             | any          | any            | any              | OD not decrypt        | 11     |
|               | 4       | Do not decrypt applications   | any             | any           | any                | any              | any          | any   | Facebook<br>Facebook Mes<br>Facebook Phot | any             | any          | any            | any              | 🕑 Do not decrypt      | /1     |
|               | 5       | Decrypt all but trusted categ | any             | any           | any                | any              | any          | any   | any                                       | any             | any          | Any (Except U  | any              | → Decrypt -<br>Resign | /1     |
|               | 6       | Block bad cert status         | any             | any           | any                | any              | any          | any   | any                                       | any             | алу          | any            | 1 Cert Status se | Block                 | /1     |
|               | 7       | Block SSLv3. TLS 1.0, 1.1     | any             | any           | any                | any              | any          | any   | any                                       | any             | any          | any            | 3 Protocol Versi | Block                 | /1     |
|               | Root    | Rules                         |                 |               |                    |                  |              |       |                                           |                 |              |                |                  |                       |        |
|               | This    | category is empty             |                 |               |                    |                  |              |       |                                           |                 |              |                |                  |                       |        |
|               | Defa    | ult Action                    |                 |               |                    |                  |              |       |                                           |                 |              |                | Do not decrypt   |                       | * B    |

Rule detail:

| Decrypt test site Decrypt test site Decrypt test                                                                                                    | lame                                                                                                    |                                                     |                             |                                                                                                    |                      |                        |                                                                                  |                      |             |                                               |                                         |          |
|----------------------------------------------------------------------------------------------------|----------------------------------------------------------------------------------------------------|-----------------------------------------------------|-----------------------------|----------------------------------------------------------------------------------------------------|----------------------|------------------------|----------------------------------------------------------------------------------|----------------------|-------------|-----------------------------------------------|-----------------------------------------|----------|
| ategories C<br>Becryst - Resign with IntCA Category Certificate DN Cert Status Cipher Sule Version Logger<br>ategories C<br>Search by name or value<br>Advit aname or value<br>Advit aname                                                                                                    | Decrypt test site                                                                                                    |                                                     | Enabled                     | Move                                                                                                    |                      |                        |                                                                                  |                      |             |                                               |                                         |          |
| Percypt - Resign                                                                                                    | ction                                                                                                    |                                                     |                             |                                                                                                    |                      |                        |                                                                                  |                      |             |                                               |                                         |          |
| Zene Network VLAN Tags Users Applications Pers Category Certificate DN Cert Status Cipher Suite Version Loggr   aterportes C Reputations   Accord Incategorized   Addit Incategorized   Addit Incategorized   Addit Incategorized   Addit   Actord   Animals and Pres   Atasis   Actord   Antional status   If < Version   If < Version   If <                                                                                                    | 🚰 Decrypt - Resign                                                                                                    | ▼ with                                              | IntCA                       |                                                                                                    | •                    | C 🔽 Rep                | lace Key Only                                                                    |                      |             |                                               |                                         |          |
| tetepories C  A search by name or value  Active Block  Active Block Active Block Active Block  Active Block Active Block Active Block Active Block  Active Block Active Block Active Bl                                                                                                    | Zones Networks                                                                                                    | VLAN Tags                                           | Users                       | Applications                                                                                                    | Ports                | Category               | Certificate                                                                      | DN                   | Cert Status | Cipher Suite                                  | Version                                 | Loggir   |
| A seach by name or value  Ary (Escept Uncategorized)  Ary (Escept Uncategorized)  Addit      Action Bude      Action Bude      Action      Action Bude      Action      Action      Actio                                                                                                    | ategories C                                                                                                    |                                                     |                             | Reputations                                                                                                    |                      |                        |                                                                                  |                      |             | Selected Cate                                 | gories (1)                              |          |
| Any (Except Uncategorized)<br>Aduit<br>Advertisements<br>Actively and Pers<br>Active<br>Akardogy<br>Active<br>Akardogy<br>Concell 125 >>1<br>Cancell 125<br>Active<br>Active | Search by name or value                                                                                                    |                                                     |                             | Any                                                                                                    |                      |                        |                                                                                  |                      |             | Astrology (A                                  | ny reputation)                          |          |
| Uncategorized<br>Aduit<br>Aduit<br>Advertisements<br>Actorolo<br>Animals and Pets<br>Arts<br>Astology<br>Astrology<br>Astrology I - 100 of 125 >>1<br>Cancell © Apply to unknown reputation<br>I < C Viewing 1-100 of 125 >>1<br>Cancell © S<br>Cancell © S                                                                                                    | Any (Except Uncategorized                                                                                                    | i)                                                  |                             | 5 - Trusted                                                                                                    |                      |                        |                                                                                  |                      |             |                                               |                                         |          |
| Adudt Advertisements<br>Advended<br>Advended<br>Adve                                                                                           | Uncategorized                                                                                                    |                                                     |                             |                                                                                                    |                      |                        |                                                                                  |                      |             |                                               |                                         |          |
| Advertisements<br>Acohol<br>Advertisements<br>Acohol<br>Advertisements<br>Acohol<br>Advertisements<br>Acohol<br>Advertisements<br>Acohol<br>Advertisements<br>Acohol<br>Advertisements<br>Acohol<br>Advertisements<br>Acohol<br>Advertisements<br>Acohol<br>Advertisements<br>Acohol<br>Advertisements<br>Cencel<br>Cencel         | Adult                                                                                                    |                                                     |                             |                                                                                                    |                      |                        |                                                                                  |                      |             |                                               |                                         |          |
| Alcohol<br>Animals and Pets<br>Ats<br>Astrology<br>IC < Viewing 1-100 of 125 >>1<br>Cancel Str<br>Cancel Str<br>Canc                                                                                                    | Advertisements                                                                                                    |                                                     |                             |                                                                                                    |                      |                        |                                                                                  |                      |             |                                               |                                         |          |
| Animais and Pets<br>Arts<br>Astrology<br>IC < Viewing 1-100 of 125 >>1<br>Cancel State<br>Action Selected Categories (1)<br>Cancel State<br>Action Cancel State<br>Cancel State<br>Cancel St                                                                                                    | Alcohol                                                                                                    |                                                     |                             |                                                                                                    |                      |                        |                                                                                  |                      |             |                                               |                                         |          |
| Arts<br>Astrology<br>IC < Viewing 1-100 of 125 > XI<br>Cancel Sin<br>Add Rule<br>are insert<br>Decrypt test site Plabled below rule S<br>Selected Categories (1)<br>Ary (Secept Uncategorized)<br>Astrology<br>Ary (Except Uncategorized)<br>Astrology<br>Ary (Except Uncategorized)<br>Astrology<br>Ary (Except Uncategorized)<br>Astrology<br>And to Rule<br>C Questionable<br>1 - Untrusted<br>C Questionable<br>1 - Untrusted<br>C Questionable<br>C Questionable<br>C QUESTIONA<br>C QUESTIONA                                                                                                    | Animals and Pets                                                                                                    |                                                     |                             |                                                                                                    |                      |                        |                                                                                  |                      |             |                                               |                                         |          |
| Astrology  I < Viewing 1-100 of 125 >>1  Cancel Sav  Add Rule  are  Insert Decrypt - Resign with IntCA Category Certificate DN Cert Status Cipher Suite Version Logg  ategories C  Ary S - Trusted - Favorable - S - Trusted - S - Neutral - Certificate Categories C  Ary S - Trusted - S - Neutral - Certificate Categories C  Ary S - Trusted - S - Neutral - Certificate Categories C  Ary S - Trusted - S - Neutral - Certificate Categories C  Ary S - Trusted - S - Neutral - Certificate Categories C  Ary S - Trusted - S - Neutral - Certificate Categories C  Ary S - Trusted - S - Neutral - Certificate Categories C  Ary C - Certificate Categories C - Certificate Categories                                                                                                    | Arts                                                                                                    |                                                     |                             |                                                                                                    |                      |                        |                                                                                  |                      |             |                                               |                                         |          |
| Add Rule     ame     Insert     Decrypt test site     Enabled   below rule   S     Decrypt - Resign   with   IntCA   C   Replace Key Only     ones   Networks   VLAN Tags   Users   Applications   Ports   Category   Certificate   DN   Cert Status   Cipher Suite   Version   Logg   Atorology (Any reputation)     Add to Rule     1 Favorable   3 Neutral   2 Questionable   1 Untrusted     Version     2 Questionable     1 Untrusted                                                                                                    | Astrology                                                                                                    |                                                     |                             | Apply to ur                                                                                                    | oknown reni          | itation                |                                                                                  |                      |             |                                               |                                         |          |
| ame Insert Decrypt test site Finabled below rule                                                                                                    | IC C Viewing 1-100                                                                                                    | 0 of 125 >>1                                        |                             |                                                                                                    |                      |                        |                                                                                  |                      |             |                                               | Can                                     | cel Sav  |
| Decrypt test site<br>Decrypt test site<br>Decrypt - Resign<br>Multi IntCA<br>C Replace Key Only<br>ones Networks VLAN Tags Users Applications Ports Category Certificate DN Cert Status<br>Cipher Suite<br>Version Logs<br>ategories C<br>Reputations<br>Selected Categories (1)<br>Astrology (Any reputation)<br>Selected Categories (1)<br>Astrology (Any reputation)<br>Astrology (Any reputation)<br>Astrology (Any                                                                                                    | Add Rule                                                                                                    | 0 of 125 >>1                                        |                             |                                                                                                    |                      |                        |                                                                                  |                      |             |                                               | Can                                     | cel Sav  |
| tion<br>Decrypt - Resign  with IntCA  C  Replace Key Only<br>ones Networks VLAN Tags Users Applications Ports Category Certificate DN Cert Status ▲ Cipher Suite ▲ Version Logg<br>tegories C  Reputations Selected Categories (1) Astrology (Any reputation) S - Trusted<br>4 - Favorable<br>3 - Neutral<br>2 - Questionable<br>1 - Untrusted Vapply to unknown reputation                                                                                                    | IK < Viewing 1-100                                                                                                    | 0 of 125 >>1                                        |                             | Insert                                                                                                    |                      |                        |                                                                                  |                      |             |                                               | Can                                     | cel Sav  |
| Decrypt - Resign vith IntCA v C Peplace Key Only ones Networks VLAN Tags Users Applications Ports Category Certificate DN Cert Status Cipher Suite Version Logs tegories C Reputations Astrology Infrastructure and Content Delivery Netw Apply to unknown reputation Apply to unknown reputation                                                                                                    | Add Rule                                                                                                    | 0 of 125 >>1                                        | Enabled                     | Insert<br>Delow                                                                                                    | rule                 |                        | × 5                                                                              |                      |             |                                               | Can                                     | cel Sav  |
| Ones     Networks     VLAN Tags     Users     Applications     Ports     Category     Certificate     DN     Cert Status     Cipher Suite     Version     Logs       ategories C*     Reputations     Selected Categories (1)     Astrology (Any reputation)     Astrology (Any reputation)     Astrology       Infrastructure and Content Delivery Netw     3 - Neutral     2 - Questionable     1 - Untrusted                                                                                                    | Add Rule<br>ame<br>Decrypt test site<br>ttion                                                                                                    | ) of 125 >>1                                        | Enabled                     | Insert<br>below                                                                                                    | rule                 |                        | × 5                                                                              |                      |             |                                               | Can                                     | cel Sav  |
| ategories C*     Reputations     Selected Categories (1)       Any     Any     5 - Trusted     Astrology (Any reputation)       Astrology     3 - Neutral     2 - Questionable     1 - Untrusted       1 - Untrusted     Y Apply to unknown reputation     Y Apply to unknown reputation                                                                                                    | Add Rule ame Decrypt test site tion Decrypt - Resign                                                                                                    | ∑ with                                              | Enabled IntCA               | Insert<br>below                                                                                                    | rule                 | C 🔽 Rep                | ✓ 5<br>place Key Only                                                            |                      |             |                                               | Can                                     | Cei Sav  |
| Q. astr       Any         Any (Except Uncategorized)       5 - Trusted         Astrology       4 - Favorable         3 - Neutral       2 - Questionable         1 - Untrusted       - Untrusted                                                                                                    | I< < Viewing 1-100<br>Add Rule<br>ame<br>Decrypt test site<br>tition                                                                                                  | or 125 >>>     vith     AN Tags Us                  | Enabled<br>IntCA            | Insert<br>below                                                                                                    | rule<br>v<br>ts Cate | C° 🔽 Reg<br>gory Certi | ✓ 5<br>place Key Only<br>iffcate DN                                              | Cert                 | • Status    | Cipher Suite                                  | Can                                     | Ceel Sav |
| Any (Except Uncategorized) Astrology Infrastructure and Content Delivery Netw  5 - Trusted 4 - Favorable 3 - Neutral 2 - Questionable 1 - Untrusted  Add to Rule                                                                                                    | Add Rule<br>ame<br>Decrypt test site<br>ction<br>Decrypt - Resign<br>ones Networks VL<br>ategories C                                                                  | v with<br>AN Tags U:                                | Enabled<br>IntCA<br>sers Ap | Insert<br>below<br>uplications Por                                                                                                    | rule<br>v<br>ts Cate | C Z Reg<br>gory Certi  | × 5<br>place Key Only<br>ificate DN                                              | y<br>Cert            | Status      | Cipher Suite<br>Selected Cate                 | Can<br>Version<br>gories (1)            | Ccel Sav |
| Astrology<br>Astrology<br>Infrastructure and Content Delivery Netw<br>2 - Questionable<br>1 - Untrusted<br>Apply to unknown reputation                                                                                                    | Add Rule<br>ame<br>Decrypt test site<br>ction<br>ame Decrypt - Resign<br>ones Networks VL<br>ategories C <sup>a</sup><br>Q. astr                                      | v with                                              | Enabled<br>IntCA<br>sers Ap | Insert<br>below<br>plications Por<br>eputations<br>Any                                                                                     | rule<br>v<br>ts Cate | C V Reg<br>gory Certi  | ✓ 5<br>place Key Only<br>ificate DN                                              | Cert                 | Status      | Cipher Suite<br>Selected Cate<br>Astrology (A | Version<br>gories (1)<br>ny reputation) | Ccel Sav |
| 3 - Neutral 2 - Questionable 1 - Untrusted                                                                                                    | Add Rule ame Decrypt test site ction Gerypt - Resign ones Networks VL ategories C <sup>o</sup> Q astr Any (Except Uncategories)                                       | → with<br>AN Tags U:                                | Enabled<br>IntCA<br>Sers Ap | Insert<br>below<br>pulications Por<br>putations<br>Any<br>5 - Trusted                                                                      | rule<br>v<br>ts Cate | C' 🔽 Reg<br>gory Certi | ✓ 5<br>place Key Only<br>fficate DN                                              | y<br>Cert            | Status      | Cipher Suite<br>Selected Cate<br>Astrology (A | Version<br>gories (1)<br>ny reputation) | cei Sav  |
| 2 - Questionable 1 - Untrusted                                                                                                    | Add Rule<br>ame<br>Decrypt test site<br>ction<br>Decrypt - Resign<br>ones Networks VL<br>ategories C <sup>a</sup><br>Q astr<br>Any (Except Uncategorized              | or f 125 >>      v th     AN Tags Us                | Enabled<br>IntCA<br>sers Ap | Insert<br>below<br>splications Por<br>sputations<br>Any<br>5 - Trusted<br>4 - Favorable                                                    | rule<br>v<br>ts Cate | C' 🔽 Reg<br>gory Certi | ✓ 5<br>place Key Only<br>ificate DN                                              | y<br>Cert            | . Status    | Cipher Suite<br>Selected Cate<br>Astrology (A | Version<br>gories (1)<br>ny reputation) | cei Sav  |
| <ul> <li>1 - Untrusted</li> <li>✓ Apply to unknown reputation</li> </ul>                                                                                                    | Add Rule ame Decrypt test site ction Decrypt - Resign ones Networks VL ategories C <sup>*</sup> Q astr Any (Except Uncategorizet Astrology Infrastructure and Content | with AN Tags U: Delivary Methy                      | Enabled<br>IntCA<br>sers Ap | Insert<br>below<br>pplications Por<br>oputations<br>5 - Trusted<br>4 - Favorable<br>3 - Neutral                                            | rule<br>             | C° 🔽 Reg<br>gory Certi | × 5<br>place Key Only<br>ificate DN                                              | y<br>Cert<br>to Rule | Status      | Cipher Suite<br>Selected Cate<br>Astrology (A | Version<br>gories (1)<br>ny reputation) | Cei Sav  |
| Apply to unknown reputation                                                                                                    | Add Rule ame Decrypt test site ction  Cones Networks VL ategories C  Q astr Any (Except Uncategorized Astrology Infrastructure and Content                            | with AN Tags U: Delivery Netw.                      | Enabled<br>IntCA<br>sers Ap | Insert<br>below<br>opplications Por<br>opputations<br>Any<br>5 - Trusted<br>4 - Favorable<br>3 - Neutral<br>2 - Questionable               | rule<br>v<br>ts Cate | C° 🔽 Reg<br>gory Certi | ✓ 5<br>place Key Only<br>fficate DN                                              | y<br>Cert<br>to Rule | Status 🛕    | Cipher Suite<br>Selected Cate<br>Astrology (A | Version<br>gories (1)<br>ny reputation) | Cel Sav  |
| Apply to unknown reputation                                                                                                    | Add Rule  Add Rule  Iame Decrypt test site  Ction  Cones Networks VL  ategories  C  astr  Any (Except Uncategorized  Astrology Infrastructure and Content             | v vith     AN Tags     U:     v                     | Enabled<br>IntCA<br>sers Ap | Insert<br>below<br>pplications Por<br>putations<br>Any<br>5 - Trusted<br>4 - Favorable<br>3 - Neutral<br>2 - Questionable<br>1 - Untrusted | rule<br>V<br>ts Cate | C' 🗸 Reg<br>gory Certi | ✓ 5<br>place Key Only<br>ificate DN                                              | y<br>Cert            | Status      | Cipher Suite<br>Selected Cate<br>Astrology (A | Version<br>gories (1)<br>ny reputation) | Cel Sav  |
| Apply to unknown reputation                                                                                                    | Add Rule Add Rule Imme Decrypt test site ction Decrypt - Resign Cones Networks VL ategories C Q astr Any (Except Uncategorized Astrology Infrastructure and Content   | v vith     AN Tags     U:     d)     Delivery Netw. | Enabled<br>IntCA<br>sers Ap | Insert<br>below<br>epitations Por<br>eputations<br>5 - Trusted<br>4 - Favorable<br>3 - Neutral<br>2 - Questionable<br>1 - Untrusted        | rule<br>×<br>ts Cate | C' 🗸 Reg<br>gory Certi | <ul> <li>✓ 5</li> <li>place Key Only</li> <li>ificate DN</li> <li>Add</li> </ul> | y<br>Cert            | Status      | Cipher Suite<br>Selected Cate<br>Astrology (A | Version<br>gories (1)<br>ny reputation) | Cel Sav  |
|                                                                                                    | Add Rule Add Rule Imme Decrypt test site ction Decrypt - Resign Cones Networks VL ategories C Q astr Any (Except Uncategorized Astrology Infrastructure and Content   | v vith     AN Tags     U:     v                     | Enabled<br>IntCA<br>sers Ap | Insert<br>below<br>epitations Por<br>eputations<br>5 - Trusted<br>4 - Favorable<br>3 - Neutral<br>2 - Questionable<br>1 - Untrusted        | rule<br>v<br>ts Cate | C' 🗸 Reg<br>gory Certi | <ul> <li>✓ 5</li> <li>place Key Only</li> <li>ificate DN</li> <li>Add</li> </ul> | y<br>Cert            | Status      | Cipher Suite<br>Selected Cate<br>Astrology (A | Version<br>gories (1)<br>ny reputation) | Logg     |

## **Do Not Decrypt Low-Risk Categories, Reputations, or Applications**

Evaluate the traffic on your network to determine which would match low-risk categories, reputations, or applications, and add those rules with a **Do Not Decrypt** action. Put these rules *after* other more specific **Do Not Decrypt** rules because the system needs more time to process the traffic.

Following is the example.

| _   |                               | Undecrypta      | DIe Actions   | Advanced Se        | ettings          |              |       |                                           |                 |              |                |                  |                       |
|-----|-------------------------------|-----------------|---------------|--------------------|------------------|--------------|-------|-------------------------------------------|-----------------|--------------|----------------|------------------|-----------------------|
|     |                               |                 |               |                    |                  |              |       |                                           | +               | Add Category | + Add Rule     | Q Search I       | Rules                 |
|     | Name                          | Source<br>Zones | Dest<br>Zones | Source<br>Networks | Dest<br>Networks | VLAN<br>Tags | Users | Applicati                                 | Source<br>Ports | Dest Ports   | Categories     | SSL              | Action                |
| Adr | ninistrator Rules             |                 |               |                    |                  |              |       |                                           |                 |              |                |                  |                       |
| Th  | is category is empty          |                 |               |                    |                  |              |       |                                           |                 |              |                |                  |                       |
| Sta | ndard Rules                   |                 |               |                    |                  |              |       |                                           |                 |              |                |                  |                       |
| 1   | DND internal source network   | any             | any           | Intranet           | any              | any          | any   | any                                       | any             | any          | any            | any              | 🕗 Do not de           |
| 2   | Decrypt test site             | anγ             | any           | any                | any              | any          | any   | any                                       | any             | any          | Astrology (Any | any              | → Decrypt -<br>Resign |
| 3   | Do not decrypt low risk       | any             | any           | апу                | any              | any          | any   | Risks: Very Lov                           | any             | any          | any            | any              | 🕑 Do not de           |
| 4   | Do not decrypt applications   | any             | any           | any                | any              | any          | any   | Facebook<br>Facebook Mes<br>Facebook Phot | any             | any          | any            | any              | 🕑 Do not de           |
| 5   | Decrypt all but trusted categ | any             | any           | any                | any              | any          | any   | any                                       | any             | any          | Any (Except U  | any              | → Decrypt -<br>Resign |
| 6   | Block bad cert status         | any             | any           | any                | any              | any          | any   | any                                       | any             | any          | any            | 1 Cert Status se | Block                 |
| 7   | Block SSLv3. TLS 1.0, 1.1     | any             | any           | any                | any              | any          | any   | any                                       | any             | any          | any            | 3 Protocol Versi | Block                 |

#### Rule details:

| Editing Rule - Do not decrypt low risk                               |                                 |                                 |                                       | 0       |
|----------------------------------------------------------------------|---------------------------------|---------------------------------|---------------------------------------|---------|
| Name Do not decrypt low risk Con Con Con Con Con Con Con Con Con Con | d <u>Move</u>                   |                                 |                                       |         |
| Zones Networks VLAN Tags Users                                       | Applications Ports Cate         | gory Certificate DN Cert Status | Cipher Suite Version                  | Logging |
| Application Filters C Clear All Filters                              | Available Applications (1483) C |                                 | Selected Applications and Filters (1) |         |
| Q Search by name                                                     | Q Search by name                |                                 | Filters                               |         |
| <ul> <li>Risks (Any Selected)</li> </ul>                             | 050plus                         | Add to Rule                     | Risks:Very Low, Low                   | Ì       |
| Very Low 538                                                         | 1&1 Internet                    | •                               |                                       |         |
| Low 454                                                              | 1-800-Flowers                   | 0                               |                                       |         |
| Medium 282                                                           | 1000mercis                      | 0                               |                                       |         |
| High 139                                                             | 12306.cn                        | 0                               |                                       |         |
| Very High 70                                                         | 123Movies                       | 0                               |                                       |         |
| <ul> <li>Business Relevance (Any Selected)</li> </ul>                | 126.com                         | 0                               |                                       |         |
| Very Low 580                                                         | 17173.com                       | 0                               |                                       |         |
|                                                                      | I ≤ Viewing 1-100 of 148        | 33 > >                          |                                       |         |

Cancel Save

| Name Insert Do not decrypt applications Enabled into Category  Action C Do not decrypt                                                                                                    | Add Rule                                                                                                    |                |                                         |                      |                  |                                                                                                    | 0        |
|----------------------------------------------------------------------------------------------------|----------------------------------------------------------------------------------------------------|----------------|-----------------------------------------|----------------------|------------------|----------------------------------------------------------------------------------------------------|----------|
|                                                                                                    | Name Do not decrypt applications Action On to decrypt                                                                                                    | Enabled        | Insert<br>into Category                 | •                    | Standard Rules   | ×                                                                                                    |          |
| Zones Networks VLAN Tags Users Applications Ports Category Certificate DN Cert Status Cipher Suite Version Logging                                                                                                    | Zones Networks VLAN Tags                                                                                                    | Users          | Applications Ports                      | Category Certificate | e DN Cert Status | Cipher Suite Version                                                                                                    | Logging  |
| Application Filters C       Clear All Filters X       Available Applications (0) C       Selected Applications and Filters (4)         Q pinn       Q faceb       X         • Risks (Any Selected)       All apps matching the filter       Add to Rule       Filters         • Risks (Any Selected)       All apps matching the filter       Add to Rule       Filters         • Categories (Any Selected)       • Categories (Any Selected)       Filters       Facebook         • Tags (1 Selected)       • Tags (1 Selected)       • Facebook Message       • Facebook Photos         • pinned certificate       0       • Implications       • Implications | Application Filters C     Clear A       Q. pinn     Itsks (Any Selected)       • Risks (Any Selected)     • Types (Any Selected)       • Categories (Any Selected)     • Tags (1 Selected)       • Tags (1 Selected)     • Tags (1 Selected) | I Filters X Au | vailable Applications (0) @<br>2, faceb | X                    |                  | Selected Applications and Filters (4) Filters Tags:pinned certificate Filter:"faceb" Applications Facebook Facebook Message Facebook Photos | () () () |

#### **Related Topics**

Best Practices for Configuring Application Control Recommendations for Application Control

#### **Create a Decrypt - Resign Rule for Categories**

This topic shows an example of creating a decryption rule with a **Decrypt - Resign** action for all but uncategorized sites. The rule uses the optional **Replace Key Only** option, which we always recommend with a **Decrypt-Resign** rule action.

**Replace Key Only** causes the user to see a security warning in the web browser when they browse to a site that uses a self-signed certificate, making the user aware that they are communicating with an unsecure site.

By putting this rule near the bottom, you get the best of both worlds: you can decrypt and optionally inspect traffic while not affecting performance as much as if you had put the rule earlier in the policy.

#### Procedure

| Step 1 | If you haven't already done so, upload an internal certificate authority (CA) to the Secure Firewall Management Center ( <b>Objects &gt; Object Management</b> , then <b>PKI &gt; Internal CAs</b> ). |
|--------|----------------------------------------------------------------------------------------------------|
| Step 2 | Click Policies > Access Control > Decryption.                                                                                                    |
| Step 3 | Click Edit ( ) next to your decryption policy.                                                                                                    |
| Step 4 | Click Add Rule.                                                                                                    |
| Step 5 | In the <b>Name</b> field, enter a name to identify the rule.                                                                                                    |
| Step 6 | From the Action list, click Decrypt - Resign.                                                                                                    |
| Step 7 | From the <b>with</b> list, click the name of your internal CA.                                                                                                    |
| Step 8 | Check the <b>Replace Key Only</b> box.                                                                                                    |
|        | The following figure shows an example.                                                                                                    |

| Name                 |            | Insert     |                    |
|----------------------|------------|------------|--------------------|
| DR rule sample       | Enabled    | below rule | • 8                |
| Action               |            |            |                    |
| 🛱 Decrypt - Resign 🔹 | with IntCA | • C        | ✓ Replace Key Only |

- **Step 9** Click the **Category** tab page.
- **Step 10** From the top of the **Categories** list, click **Any** (**Except Uncategorized**).
- **Step 11** From the **Reputations** list, click **Any**.
- Step 12 Click Add to Rule.

The following figure shows an example.

| ame                                     |                     |                      |        |            |                |                    |             |
|-----------------------------------------|---------------------|----------------------|--------|------------|----------------|--------------------|-------------|
| Decrypt all except trusted cat Zenabled | Move                |                      |        |            |                |                    |             |
| ction                                   |                     |                      |        |            |                |                    |             |
| Decrypt - Resign vith IntCA             | •                   | ී 🔽 Replace Key 0    | Only   |            |                |                    |             |
|                                         |                     |                      |        |            |                |                    |             |
| Zones Networks VLAN Tags Users          | Applications Ports  | Category Certificate | e DN C | ert Status | Cipher Suite   | Version            | Loggin      |
| ategories C                             | Reputations         |                      |        |            | Selected Categ | ories (1)          |             |
| ৎ, Search by name or value              | Any                 |                      |        |            | Any (Except U  | Incategorized) (Re | putations 1 |
| Any (Except Uncategorized)              | 5 - Trusted         |                      |        |            |                |                    |             |
| Uncategorized                           | 4 - Favorable       |                      |        |            |                |                    |             |
| Adult                                   | 3 - Neutral         |                      |        |            |                |                    |             |
| Advertisements                          | 2 - Questionable    |                      |        |            |                |                    |             |
| Alcohol                                 | 1 - Untrusted       |                      |        |            |                |                    |             |
| Animals and Pets                        |                     |                      |        |            |                |                    |             |
| Arts                                    |                     |                      |        |            |                |                    |             |
| Astrology                               | Apply to unknown re | putation             |        |            |                |                    |             |
| < < Viewing 1-100 of 125 >>             |                     |                      |        |            |                |                    |             |
| -                                       |                     |                      |        |            |                |                    |             |
|                                         |                     |                      |        |            |                |                    |             |

#### **Related Topics**

Internal Certificate Authority Objects

### **Decryption Rules: Block or Monitor Certificates and Protocol Versions**

The last decryption rules, because they are the most specific and require the most processing, are rules that either monitor or block bad certificates and unsecure protocol versions.

| Ru  | Iles Trusted CA Certificates  | Undecrypta      | ble Actions   | Advanced Se        | ettings          |              |       |                                          |                 |             |                |                  |                     |
|-----|-------------------------------|-----------------|---------------|--------------------|------------------|--------------|-------|------------------------------------------|-----------------|-------------|----------------|------------------|---------------------|
|     |                               |                 |               |                    |                  |              |       |                                          | + Ac            | dd Category | + Add Rule     | Q Search         | Rules               |
|     | Name                          | Source<br>Zones | Dest<br>Zones | Source<br>Networks | Dest<br>Networks | VLAN<br>Tags | Users | Applicati                                | Source<br>Ports | Dest Ports  | Categories     | SSL              | Action              |
| Ad  | ministrator Rules             |                 |               |                    |                  |              |       |                                          |                 |             |                |                  |                     |
| Th  | is category is empty          |                 |               |                    |                  |              |       |                                          |                 |             |                |                  |                     |
| Sta | indard Rules                  |                 |               |                    |                  |              |       |                                          |                 |             |                |                  |                     |
| 1   | DND internal source network   | any             | any           | Intranet           | any              | any/         | any   | any                                      | any             | any         | any            | any              | 🕑 Do not d          |
| 2   | Decrypt test site             | any             | any           | any                | any              | any          | any   | any                                      | any             | any         | Astrology (Any | any              | → Decrypt<br>Resign |
| 3   | Do not decrypt low risk       | any             | any           | any                | any              | any          | any   | Risks: Very Lo                           | any             | any         | any            | any              | OD not o            |
| 4   | Do not decrypt applications   | any             | any           | any                | алу              | any          | any   | Facebook<br>Facebook Mes<br>Facebook Pho | any             | any         | any            | any              | 🕑 Do not e          |
| 5   | Decrypt all but trusted categ | any             | any           | any                | any              | any          | any   | any                                      | any             | any         | Any (Except U  | any              | → Decrypt<br>Resign |
| 6   | Block bad cert status         | any             | any           | any                | алу              | any          | any   | any                                      | any             | any         | any            | 1 Cert Status se | Block               |
| 7   | Block SSLv3. TLS 1.0, 1.1     | any             | any           | any                | any              | any          | any   | any                                      | any             | any         | any            | 3 Protocol Versi | Block               |

#### Rule details:

| Editing Rule - Block  | bad ce      | ert sta | atus    |                    |        |    |             |    |             |              |         | 0                  |
|-----------------------|-------------|---------|---------|--------------------|--------|----|-------------|----|-------------|--------------|---------|--------------------|
| Name                  |             |         |         |                    |        |    |             |    |             |              |         |                    |
| Block bad cert status |             |         | Enabled | Move               |        |    |             |    |             |              |         |                    |
| Action                |             |         |         |                    |        |    |             |    |             |              |         |                    |
| Block                 |             | •       |         |                    |        |    |             |    |             |              |         |                    |
| Zones Networks        | VLAN        | Tags    | Users   | Applications Ports | Catego | y  | Certificate | DN | Cert Status | Cipher Suite | Version | Logging            |
| Revoked:              | Yes         | No      | Any     | Self Signe         | d: Yes | No | Any         |    |             |              |         | Revert to Defaults |
| Valid:                | Yes         | No      | Any     | Invalid Signatur   | e: Yes | No | Any         |    |             |              |         |                    |
| Invalid Issuer:       | Yes         | No      | Any     | Expire             | d: Yes | No | Any         |    |             |              |         |                    |
| Not Yet Valid:        | Yes         | No      | Any     | Invalid Certificat | e: Yes | No | Any         |    |             |              |         |                    |
| Invalid CRL:          | Yes         | No      | Any     | Server Mismatc     | h: Yes | No | Any         |    |             |              |         |                    |
|                       | (3) (1) (1) |         |         |                    |        |    |             |    |             |              |         |                    |

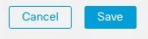

| Editing Rule - Block SSLv3 | . TLS 1.0         |                 |                      |                |                  |         | 0       |
|----------------------------|-------------------|-----------------|----------------------|----------------|------------------|---------|---------|
| Name                       |                   | Move            |                      |                |                  |         |         |
| Block SSLv3. TLS 1.0       | Enabled           | into Category   | •                    | Standard Rules | •                |         |         |
| Action                     |                   |                 |                      |                |                  |         |         |
| Block                      | •                 |                 |                      |                |                  |         |         |
| Zones Networks VLAN        | Tags Users Applic | ations Ports Ca | Category Certificate | e DN Cert Sta  | tus Cipher Suite | Version | Logging |
| SSL v3.0                   |                   |                 |                      |                |                  |         |         |
| TLS v1.0                   |                   |                 |                      |                |                  |         |         |
| TLS v1.1                   |                   |                 |                      |                |                  |         |         |
| TLS v1.2                   |                   |                 |                      |                |                  |         |         |
| Revert to Defaults         |                   |                 |                      |                |                  |         |         |
|                            |                   |                 |                      |                |                  |         |         |
|                            |                   |                 |                      |                |                  |         |         |
|                            |                   |                 |                      |                |                  |         |         |
|                            |                   |                 |                      |                |                  |         |         |
|                            |                   |                 |                      |                |                  |         |         |
|                            |                   |                 |                      |                |                  |         |         |
|                            |                   |                 |                      |                |                  |         |         |
|                            |                   |                 |                      |                |                  | Cancel  | Save    |

#### **Related Topics**

Example: Decryption Rule to Monitor or Block Certificate Status, on page 21 Example: Decryption Rule to Monitor or Block Protocol Versions, on page 23 Optional Example: Manual Decryption Rule to Monitor or Block Certificate Distinguished Name, on page 24

#### **Example: Decryption Rule to Monitor or Block Certificate Status**

The last decryption rules, because they are the most specific and require the most processing, are rules that either monitor or block bad certificates and unsecure protocol versions. The example in this section shows how to monitor or block traffic by certificate status.

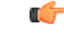

Important

Use the **Cipher Suite** and **Version** rule conditions *only* in rules with either the **Block** or **Block with reset** rule actions. The use of these conditions in rules with other rule actions can interfere with the system's ClientHello processing, resulting in unpredictable performance.

#### Procedure

| Step 1 | Log in to the Secure Firewall Management Center if you haven't already done so. |
|--------|---------------------------------------------------------------------------------|
| Step 2 | Click <b>Policies</b> > Access Control > Decryption.                            |
| Step 3 | Click <b>Edit</b> ( ) next to your decryption policy.                           |

Log in to the Secure Firewall Management Center if you haven't already done so

- Click **Edit** (*I*) next to a decryption rule. Step 4
- Step 5 Click Add Rule.
- Step 6 n the Add Rule dialog box, in the Name field, enter a name for the rule.
- Step 7 Click Cert Status.
- Step 8 For each certificate status, you have the following options:
  - Click Yes to match against the *presence* of that certificate status.

- Click No to match against the *absence* of that certificate status.
- Click **Any** to skip the condition when matching the rule. In other words, choosing **Any** means the rule matches whether the certificate status is present or absent.
- **Step 9** From the **Action** list, click either **Monitor** to only monitor and log traffic that matches the rule or click **Block** or **Block with Reset** to block the traffic and optionally reset the connection.
- **Step 10** To save changes to the rule, at the bottom of the page, click **Add**.
- **Step 11** To save changes to the policy, at the top of the page, click **Save**.

#### Example

The organization trusts the Verified Authority certificate authority. The organization does not trust the Spammer Authority certificate authority. The system administrator uploads the Verified Authority certificate and an intermediate CA certificate issued by Verified Authority to the system. Because Verified Authority revoked a certificate it previously issued, the system administrator uploads the CRL that Verified Authority provided.

The following figure shows a certificate status rule condition checking for valid certificates, those issued by a Verified Authority, are not on the CRL, and still within the Valid From and Valid To date. Because of the configuration, traffic encrypted with these certificates is not decrypted and inspected with access control.

| Revoked:        | Yes | No | Any | Self Signed:         | Yes | No | Any |
|-----------------|-----|----|-----|----------------------|-----|----|-----|
| Valid:          | Yes | No | Any | Invalid Signature:   | Yes | No | Any |
| Invalid Issuer: | Yes | No | Any | Expired:             | Yes | No | Any |
| Not Yet Valid:  | Yes | No | Any | Invalid Certificate: | Yes | No | Any |
| Invalid CRL:    | Yes | No | Any | Server Mismatch:     | Yes | No | Any |

The following figure shows a certificate status rule condition checking for the absence of a status. In this case, because of the configuration, it matches against traffic encrypted with a certificate that has not expired.

| Revoked:        | Yes | No | Any | Self Signed:         | Yes | No | Any |
|-----------------|-----|----|-----|----------------------|-----|----|-----|
| Valid:          | Yes | No | Any | Invalid Signature:   | Yes | No | Any |
| Invalid Issuer: | Yes | No | Any | Expired:             | Yes | No | Any |
| Not Yet Valid:  | Yes | No | Any | Invalid Certificate: | Yes | No | Any |
| Invalid CRL:    | Yes | No | Any | Server Mismatch:     | Yes | No | Any |

In the following example, traffic would match this rule condition if the incoming traffic is using a certificate that has an invalid issuer, is self-signed, expired, and it is an invalid certificate.

|                 |     |     |     |     | 1                  |         |        |       |     |    |     |
|-----------------|-----|-----|-----|-----|--------------------|---------|--------|-------|-----|----|-----|
| Revoked:        |     | Yes | No  | Any |                    | Se      | lf Sig | ned:  | Yes | No | Any |
| Valid:          |     | Yes | No  | Any | In                 | valid S | Signa  | ture: | Yes | No | Any |
| Invalid Issuer: |     | Yes | No  | Any |                    |         | Exp    | ired: | Yes | No | Any |
| Not Yet Valid:  |     | Yes | No  | Any | Inv                | alid C  | ertifi | cate: | Yes | No | Any |
| Invalid CRL:    |     | Yes | No  | Any | Se                 | erver N | lism   | atch: | Yes | No | Any |
|                 |     |     |     |     |                    |         |        |       |     |    |     |
| Revoked:        | Yes | No  | Any |     | Self Signed:       | Yes     | No     | Any   |     |    |     |
| Valid:          | Yes | No  | Any | li  | nvalid Signature:  | Yes     | No     | Any   |     |    |     |
| Invalid Issuer: | Yes | No  | Any |     | Expired:           | Yes     | No     | Any   |     |    |     |
| Not Yet Valid:  | Yes | No  | Any | In  | valid Certificate: | Yes     | No     | Any   |     |    |     |
| Invalid CRL:    | Yes | No  | Any | S   | erver Mismatch:    | Yes     | No     | Any   |     |    |     |

The following graphic illustrates a certificate status rule condition that matches if the SNI of the request matches the server name or if the CRL is not valid.

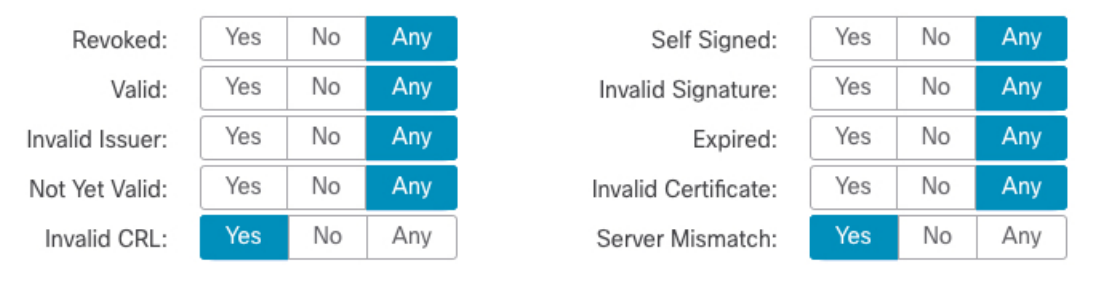

#### Example: Decryption Rule to Monitor or Block Protocol Versions

This example shows how to block TLS and SSL protocols on your network that are no longer considered secure, such as TLS 1.0, TLS 1.1, and SSLv3. It's included to give you a little more detail about how protocol version rules work.

You should exclude nonsecure protocols from your network because they are all exploitable. In this example:

- You can block some protocols using Version page on the decryption rule.
- Because the system considers SSLv2 as undecryptable, you can block it using the **Undecryptable Actions** on the decryption policy.
- Similarly, because compressed TLS/SSL is not supported, you should block it as well.

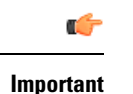

Use the **Cipher Suite** and **Version** rule conditions *only* in rules with either the **Block** or **Block with reset** rule actions. The use of these conditions in rules with other rule actions can interfere with the system's ClientHello processing, resulting in unpredictable performance.

#### Procedure

| Step 1 | Click <b>Policies</b> > <b>Access Control</b> > <b>Decryption</b> .                                                                                                    |
|--------|----------------------------------------------------------------------------------------------------|
| Step 2 | Click <b>Edit</b> ( ) next to your decryption policy.                                                                                                    |
| Step 3 | Click Edit ( ) next to a decryption rule.                                                                                                    |
| Step 4 | Click Add Rule.                                                                                                    |
| Step 5 | In the Add Rule dialog box, in the Name field, enter a name for the rule.                                                                                                    |
| Step 6 | From the Action list, click Block or Block with reset.                                                                                                    |
| Step 7 | Click Version page.                                                                                                    |
| Step 8 | Check the check boxes for protocols that are no longer secure, such as <b>SSL v3.0</b> , <b>TLS 1.0</b> , and <b>TLS 1.1</b> . Clear the check boxes for any protocols that are still considered secure. |

The following figure shows an example.

| Block SSI | Lv3. TLS 1.0 |           | Enabled | Move         |       |          |             |    |             |              |         |        |
|-----------|--------------|-----------|---------|--------------|-------|----------|-------------|----|-------------|--------------|---------|--------|
| ction     | 2001 120 110 |           |         | intere       |       |          |             |    |             |              |         |        |
| Block     |              | •         |         |              |       |          |             |    |             |              |         |        |
| Zones     | Networks     | VLAN Tags | Users   | Applications | Ports | Category | Certificate | DN | Cert Status | Cipher Suite | Version | Loggin |
| SSL v3    | 3.0          |           |         |              |       |          |             |    |             |              |         |        |
| TLS v1    | .0           |           |         |              |       |          |             |    |             |              |         |        |
| TLS v1    | .1           |           |         |              |       |          |             |    |             |              |         |        |
| TLS v1    | .2           |           |         |              |       |          |             |    |             |              |         |        |
| Revert to | Defaults     |           |         |              |       |          |             |    |             |              |         |        |
|           |              |           |         |              |       |          |             |    |             |              |         |        |
|           |              |           |         |              |       |          |             |    |             |              |         |        |
|           |              |           |         |              |       |          |             |    |             |              |         |        |
|           |              |           |         |              |       |          |             |    |             |              |         |        |
|           |              |           |         |              |       |          |             |    |             |              |         |        |
|           |              |           |         |              |       |          |             |    |             |              |         |        |
|           |              |           |         |              |       |          |             |    |             |              |         |        |
|           |              |           |         |              |       |          |             |    |             |              | Cancel  | Sav    |
|           |              |           |         |              |       |          |             |    |             |              |         |        |
|           |              |           |         |              |       |          |             |    |             |              |         |        |

#### Optional Example: Manual Decryption Rule to Monitor or Block Certificate Distinguished Name

This rule is included to give you an idea about how to monitor or block traffic based on the server certificate's distinguishedname. It's included to give you a little more detail.

The distinguished name can consist of country code, common name, organization, and organizational unit, but typically consists of a common name only. For example, the common name in the certificate for https://www.cisco.com is cisco.com. (However, it's not always this simple; Distinguished Name (DN) Rule Conditions shows how to find common names.)

The host name portion of the URL in the client request is the Server Name Indication (SNI). The client specifies which hostname they want to connect to (for example, auth.amp.cisco.com) using the SNI extension in the

Step 9 Step 10 TLS handshake. The server then selects the corresponding private key and certificate chain that are required to establish the connection while hosting all certificates on a single IP address.

#### Procedure

| Step 1  | Click Policies > Access Control > Decryption.                                                                                                    |
|---------|----------------------------------------------------------------------------------------------------|
| Step 2  | Click Edit ( 🖍 ) next to your decryption policy.                                                                                                    |
| Step 3  | Click Edit ( ) next to a decryption rule.                                                                                                    |
| Step 4  | Click Add Rule.                                                                                                    |
| Step 5  | In the Add Rule dialog box, in the Name field, enter a name for the rule.                                                                                                    |
| Step 6  | From the Action list, click Block or Block with reset.                                                                                                    |
| Step 7  | Click <b>DN</b> .                                                                                                    |
| Step 8  | Find the distinguished names you want to add from the Available DNs, as follows:                                                                                                    |
|         | • To add a distinguished name object on the fly, which you can then add to the condition, click Add (+) above the Available DNs list.                                                                                                    |
|         | • To search for distinguished name objects and groups to add, click the <b>Search by name or value</b> prompt above the <b>Available DNs</b> list, then type either the name of the object, or a value in the object. The list updates as you type to display matching objects. |
| Step 9  | To select an object, click it. To select all objects, right-click and then Select All.                                                                                                    |
| Step 10 | Click Add to Subject or Add to Issuer.                                                                                                    |
|         | TipYou can also drag and drop selected objects.                                                                                                    |
| Step 11 | Add any literal common names or distinguished names that you want to specify manually. Click the <b>Enter DN or CN</b> prompt below the <b>Subject DNs</b> or <b>Issuer DNs</b> list; then type a common name or distinguished name and click <b>Add</b> .                      |
|         | Although you can add a CN or DN to either list, it's more common to add them to the Subject DNs list.                                                                                                    |
| Step 12 | Add or continue editing the rule.                                                                                                    |
| Step 13 | When you're done, to save changes to the rule, click <b>Add</b> at the bottom of the page.                                                                                                    |
| Step 14 | To save changes to the policy, click <b>Save</b> at the top of the page.                                                                                                    |
|         |                                                                                                    |

#### Example

The following figure shows a distinguished name rule condition searching for certificates issued to goodbakery.example.com or issued by goodca.example.com. Traffic encrypted with these certificates is allowed, subject to access control.

| Subject DNs (1) |     | Issuer DNs (1)        |   |
|-----------------|-----|-----------------------|---|
| GoodBakery      |     | CN=goodca.example.com | Ì |
| Enter DN or CN  | Add | Enter DN or CN Add    |   |

# **Decryption Rule Settings**

How to configure recommended best practice settings for your decryption rules.

Decryption rules: Enable logging for every rule except those with a **Do Not Decrypt** rule action. (It's up to you; if you want to see information about traffic that isn't decrypted, enable logging for those rules also.)

#### Procedure

|   | Click <b>Policies</b> > <b>Access Control</b> > <b>Decryption</b> . |
|---|---------------------------------------------------------------------|
| 2 | Click <b>Edit</b> ( ) next to your decryption policy.               |
|   | Click Edit ( 🖍 ) next to a decryption rule.                         |
|   | Click the <b>Logging</b> tab.                                       |
|   | Click Log at End of Connection.                                     |
|   | Click Save.                                                         |
|   | Click <b>Save</b> at the top of the page.                           |